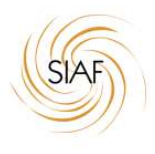

## INSTRUCTIVO DE OPERACIÓN PARA LAS FARMACIAS DEL VALIDADOR SIAF

| Versión | fecha      | Descripción                   | Autor |
|---------|------------|-------------------------------|-------|
| 1.0     | 22-10-2019 | Publicación Inicial           | MDA   |
| 1.1     | 20-02.2020 | Carga de Insumos              | MDA   |
| 1.2     | 22-09-2021 | Carga Pedidos Programados     | MDA   |
| 1.3     | 25-09-2023 | Eliminación Procesos FUERA de | MDA   |
|         |            | USO                           |       |

**Procedimientos incluidos:** 

- Validación De Recetas en Ambulatorio para dispensa DIRECTA desde RP
- Apropiación de Autorizaciones emitidas por AUDITORÍA. Provisión de Solicitudes.
- Carga de Recetas para AUTORIZACIÓN PROGRAMADA. Apropiación de Autorizaciones Programadas DISPONIBLES.
- Esquema de ANULACION de DISPENSA.
- Cierre de Facturación.

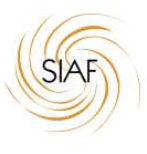

#### AUTORIZACION AMBULATORIO DIRECTA desde Rp

#### Documentación:

- Rp (pedido) del médico.
- Carnet OOSS
- Documento de Identidad

#### Opción en el Validador:

- "Validar Receta"

auditoria.donweb-homeip.net:4001/Solicitudes/SolicitudFarmacia01.aspx

| M Gmail: correo electrónico y a | 🗙 🍫 NoN Sistemas - SIAF                                                            | × (2) WhatsApp × |     | ≜ _ @ ×                            |
|---------------------------------|------------------------------------------------------------------------------------|------------------|-----|------------------------------------|
| ← ⇒ C 🗋 auditoria               | donweb-homeip.net:4                                                                | 001/default.aspx |     | ର 🎲 🚍                              |
| SIAF                            | Autorizaciones - Cierre                                                            |                  | ÍSa | lir Inició como Farmacia de Prueba |
| © 2019 [                        | Validar Receta<br>Consulta Solicitudes<br>Provision de Solicitudes<br>Carga Manual | mas.com.ar       |     |                                    |

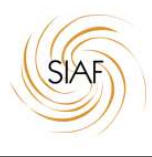

| 005                | AND A REAL PROPERTY OF   | NAME OF     |         | (1990) |                                |  |
|--------------------|--------------------------|-------------|---------|--------|--------------------------------|--|
| SIAF Autonzacio    | ones + Clerres de Factur | ación =     |         | Salir  | Inicio como Farmacia de Prueba |  |
| 357558 X R R       | /100 M2 60 101 100       | 18          |         |        |                                |  |
| Solicitud de a     | autorizacion de F        | armacia     |         |        |                                |  |
| Número DNI         | Número de Afilia         | lo 🗔        |         |        |                                |  |
| • • • • • • • • •  |                          |             |         |        |                                |  |
| Numero             |                          | Nombre      |         |        |                                |  |
| Convenio           |                          | Estado      |         |        |                                |  |
|                    |                          |             |         |        |                                |  |
|                    |                          |             |         |        |                                |  |
| Fecha de Prescripo | cion                     |             |         |        |                                |  |
| 09/10/2019         |                          |             |         |        |                                |  |
| Diagnostico        |                          |             |         |        |                                |  |
|                    |                          |             |         |        |                                |  |
| Observaciones      |                          |             |         |        |                                |  |
|                    | 2                        |             |         |        |                                |  |
| Troquel            | 🗔 Den                    | ominación   |         |        |                                |  |
|                    |                          |             |         |        |                                |  |
| Cantidad           | Importe                  | % Cobertura | A Pagar | -      |                                |  |
|                    | 1                        | 0.00        | * 0     |        |                                |  |
|                    |                          |             |         |        |                                |  |
|                    |                          |             |         |        |                                |  |
|                    |                          |             |         |        |                                |  |

|                                                 | Cierres de Facturacion +                     |                | Salir Inic | ió como Farmacia c | le Prueba |
|-------------------------------------------------|----------------------------------------------|----------------|------------|--------------------|-----------|
| Numero                                          | Nombre                                       |                |            |                    |           |
| 2028430476502                                   | BUTELER, RAMIS, AGUS                         | TIN            |            |                    |           |
| Convenio                                        | Estado                                       |                |            |                    |           |
| OSUTHGRA                                        | Con Cobertura                                |                |            |                    |           |
| Fecha de Prescripcion                           |                                              |                |            |                    |           |
| 09/10/2019                                      |                                              |                |            |                    |           |
| Diagnostico                                     |                                              |                |            |                    |           |
|                                                 |                                              |                |            |                    |           |
| Observaciones                                   |                                              |                |            |                    |           |
|                                                 | 7.                                           |                |            |                    |           |
| Troquel                                         | Denominación                                 |                |            |                    |           |
|                                                 |                                              |                |            |                    |           |
| Cantidad                                        | Importe % Cobertura                          | A Pagar        |            |                    |           |
|                                                 | 0.00                                         | 0              |            |                    |           |
|                                                 |                                              |                |            |                    |           |
|                                                 | Descripción                                  | Cant.          | % Cob.     | Importe            |           |
| It. Troquel                                     | 77                                           | 1 and a second | 40         | 660.00             |           |
| It.         Troquel           1         5296113 | AMLODIPINA - ANEXA 10 MG COMP.X 30 - MICROSU | ULES ARG. 1    | 40         | 1000 AUX 801000    | ×         |
| It.         Troquet           1         5296113 | AMLODIPINA - ANEXA 10 MG COMP.X 30 - MICROSU | ULES ARG. 1    | 40         | 100100             | ×         |

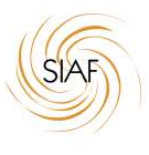

### AUTORIZACION COBERTURAS ESPECIALES 70% o 100% - CON AUTORIZACIÓN PREVIA DESDE SISTEMA AUDITORIA.

#### Documentación :

- Rp (pedido) del médico.
- Carnet OOSS
- Documento de Identidad
- Autorización de AUDITORIA.

| C:\Documents and Settings\mdallag    | lio\Mis documentos\1382.xps - Windo   | ws Internet Explorer proporcionado p                            | or ( SATSAID - T¥SALUD                                                                   | <u>_8</u> ×                                 |
|--------------------------------------|---------------------------------------|-----------------------------------------------------------------|------------------------------------------------------------------------------------------|---------------------------------------------|
| C:\Documents and Setting             | gs\mdallaglio\Mis documentos\1382.xps |                                                                 | • + × X                                                                                  | D Bing                                      |
| Archivo Edición Ver Ira Favoritos    | Ayuda                                 |                                                                 |                                                                                          |                                             |
| 🖕 Favoritos 🛛 🍰 🙋 Sitios sugeridos 🔹 | 🙆 Galería de Web Slice 🔹              |                                                                 |                                                                                          |                                             |
| 😪 🔹 🌈 Consulta de Autorizaciones     | <b>∕€</b> 1382 <b>×</b>               |                                                                 | h-5                                                                                      | 💼 🔸 Página 👻 Seguridad 👻 Herramientas 👻 🕢 👻 |
| 🔚 Guardar una copia 🍦 Permisos 🤶     | Firmas digitales 👻                    |                                                                 |                                                                                          | Escriba el texto que desee buscar 🔺 🕨 🔻     |
|                                      |                                       |                                                                 |                                                                                          | 2                                           |
|                                      |                                       | OF                                                              | RDEN DE FARMACIA                                                                         |                                             |
|                                      |                                       |                                                                 |                                                                                          |                                             |
|                                      | ORDEN NUM                             | ERO: 1382                                                       | ESTADO: AUTORIZADO                                                                       |                                             |
|                                      | Prescripción :<br>09/10/2019          | Emisión : 09/10/2019                                            | Válido hasta: 08/11/2019                                                                 |                                             |
|                                      |                                       |                                                                 |                                                                                          |                                             |
|                                      | Afiliado Nº:                          | 39-39570141-1/41                                                | Edad: 119 Sexo: F                                                                        |                                             |
|                                      | Nombre:                               | SERRA, MARIA EUGENIA                                            | Nro.Doc.: 39570141                                                                       |                                             |
|                                      | Delegación:                           | CORDOBA                                                         | Plan: Amb 40%                                                                            |                                             |
|                                      | Diagnóstico:                          | GASTRITIS, HTA                                                  |                                                                                          |                                             |
|                                      | CIE10:                                | 1178)<br>Al 10 10 10 10 10 10                                   |                                                                                          |                                             |
|                                      | Observaciones :                       | reemplaza bono 1244 Se autor<br>informe que relacione su discar | iza de manera excepcional al 100% a la espera de<br>pacidad con la medicación solicitada |                                             |
|                                      |                                       | SUJETO A AUDITOR                                                | IA POSTERIOR                                                                             |                                             |
|                                      |                                       | Detalle de Medi                                                 | camentos                                                                                 |                                             |
|                                      | Тіро                                  | Medicamento                                                     | Estado Cantidad <sup>%</sup><br>Cobertura                                                |                                             |
|                                      | Vademecum                             | 350573 - PROPRANOLOL - PROPRANOLOL GAD<br>50 - GADOR            | OOR 40 MG COMP.X A 1 100%                                                                |                                             |
|                                      | Manual                                | 6006394 - CINITAPRIDA+SIMETICONA - ROG                          | ASTRIL PLUS - COMP. A 1 10006                                                            |                                             |
| Pagina   1 de 1 1/1 🏷                |                                       |                                                                 |                                                                                          |                                             |
| zocomonico cargados                  |                                       |                                                                 |                                                                                          | 2 unodatio [3.8 . ]                         |

Opción en el Validador:

"Provisión de Solicitudes"

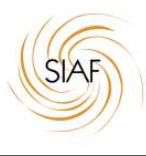

| ovision de M                                            |                                                                                                    |                                                                                                    |                                                                                                    |                                                                                                    |                                                                                                    |                                                                             |                                                                                         |                                                       |                     |           |                       |
|---------------------------------------------------------|----------------------------------------------------------------------------------------------------|----------------------------------------------------------------------------------------------------|----------------------------------------------------------------------------------------------------|----------------------------------------------------------------------------------------------------|----------------------------------------------------------------------------------------------------|-----------------------------------------------------------------------------|-----------------------------------------------------------------------------------------|-------------------------------------------------------|---------------------|-----------|-----------------------|
| ovision de N                                            |                                                                                                    |                                                                                                    |                                                                                                    |                                                                                                    |                                                                                                    |                                                                             |                                                                                         |                                                       |                     |           |                       |
| TOVISION de la                                          | Medicame                                                                                                    | entos                                                                                                    |                                                                                                    |                                                                                                    |                                                                                                    |                                                                             |                                                                                         |                                                       |                     |           |                       |
| umero Autorizacion                                      |                                                                                                    | Cod                                                                                                    | d. Autorizacion                                                                                                    |                                                                                                    | Fecha de                                                                                                    | e Provision/Ti                                                              | icket de Venta*                                                                         |                                                       |                     |           |                       |
|                                                         |                                                                                                    |                                                                                                    |                                                                                                    |                                                                                                    | 25/09/2                                                                                                    | 2023                                                                        |                                                                                         |                                                       | Validar Solicitu    |           |                       |
| ebe ingresar la fecha                                   | en que se prove                                                                                                    | eyo el medi                                                                                                    | icamento al paci                                                                                                    | iente.                                                                                                    |                                                                                                    |                                                                             |                                                                                         |                                                       |                     |           |                       |
|                                                         |                                                                                                    |                                                                                                    |                                                                                                    |                                                                                                    |                                                                                                    |                                                                             |                                                                                         |                                                       |                     |           |                       |
|                                                         |                                                                                                    |                                                                                                    |                                                                                                    |                                                                                                    |                                                                                                    |                                                                             |                                                                                         |                                                       |                     |           |                       |
|                                                         |                                                                                                    |                                                                                                    |                                                                                                    |                                                                                                    |                                                                                                    |                                                                             |                                                                                         |                                                       |                     |           |                       |
|                                                         |                                                                                                    |                                                                                                    |                                                                                                    |                                                                                                    |                                                                                                    |                                                                             |                                                                                         |                                                       |                     |           |                       |
|                                                         |                                                                                                    |                                                                                                    |                                                                                                    |                                                                                                    |                                                                                                    |                                                                             |                                                                                         |                                                       |                     |           |                       |
|                                                         |                                                                                                    |                                                                                                    |                                                                                                    |                                                                                                    |                                                                                                    |                                                                             |                                                                                         |                                                       |                     |           |                       |
|                                                         |                                                                                                    |                                                                                                    |                                                                                                    |                                                                                                    |                                                                                                    |                                                                             |                                                                                         |                                                       |                     |           |                       |
|                                                         |                                                                                                    |                                                                                                    |                                                                                                    |                                                                                                    |                                                                                                    |                                                                             |                                                                                         |                                                       |                     |           |                       |
|                                                         |                                                                                                    |                                                                                                    |                                                                                                    |                                                                                                    |                                                                                                    |                                                                             |                                                                                         |                                                       |                     |           |                       |
|                                                         |                                                                                                    |                                                                                                    |                                                                                                    |                                                                                                    |                                                                                                    |                                                                             |                                                                                         |                                                       |                     |           |                       |
|                                                         |                                                                                                    |                                                                                                    |                                                                                                    |                                                                                                    |                                                                                                    |                                                                             |                                                                                         |                                                       |                     |           |                       |
|                                                         |                                                                                                    |                                                                                                    |                                                                                                    |                                                                                                    |                                                                                                    |                                                                             |                                                                                         |                                                       |                     |           |                       |
|                                                         |                                                                                                    |                                                                                                    |                                                                                                    |                                                                                                    |                                                                                                    |                                                                             |                                                                                         |                                                       |                     |           |                       |
|                                                         |                                                                                                    |                                                                                                    |                                                                                                    |                                                                                                    |                                                                                                    |                                                                             |                                                                                         |                                                       |                     |           |                       |
|                                                         |                                                                                                    |                                                                                                    |                                                                                                    |                                                                                                    |                                                                                                    |                                                                             |                                                                                         |                                                       |                     |           |                       |
|                                                         |                                                                                                    |                                                                                                    |                                                                                                    |                                                                                                    |                                                                                                    |                                                                             |                                                                                         |                                                       |                     |           |                       |
|                                                         |                                                                                                    |                                                                                                    |                                                                                                    |                                                                                                    |                                                                                                    |                                                                             |                                                                                         |                                                       |                     |           |                       |
|                                                         |                                                                                                    |                                                                                                    |                                                                                                    |                                                                                                    |                                                                                                    |                                                                             |                                                                                         |                                                       |                     |           |                       |
|                                                         |                                                                                                    |                                                                                                    |                                                                                                    |                                                                                                    |                                                                                                    |                                                                             |                                                                                         |                                                       |                     |           |                       |
|                                                         |                                                                                                    |                                                                                                    |                                                                                                    |                                                                                                    |                                                                                                    |                                                                             |                                                                                         |                                                       |                     |           |                       |
|                                                         |                                                                                                    |                                                                                                    |                                                                                                    |                                                                                                    |                                                                                                    |                                                                             |                                                                                         |                                                       |                     |           |                       |
|                                                         |                                                                                                    |                                                                                                    |                                                                                                    |                                                                                                    |                                                                                                    |                                                                             |                                                                                         |                                                       |                     |           |                       |
|                                                         |                                                                                                    |                                                                                                    |                                                                                                    |                                                                                                    |                                                                                                    |                                                                             |                                                                                         |                                                       |                     |           |                       |
|                                                         |                                                                                                    |                                                                                                    |                                                                                                    |                                                                                                    |                                                                                                    |                                                                             |                                                                                         |                                                       |                     |           |                       |
|                                                         |                                                                                                    |                                                                                                    |                                                                                                    |                                                                                                    |                                                                                                    |                                                                             |                                                                                         |                                                       |                     |           |                       |
|                                                         |                                                                                                    |                                                                                                    |                                                                                                    |                                                                                                    |                                                                                                    |                                                                             |                                                                                         |                                                       |                     |           |                       |
|                                                         |                                                                                                    |                                                                                                    |                                                                                                    |                                                                                                    |                                                                                                    |                                                                             |                                                                                         |                                                       |                     |           |                       |
|                                                         |                                                                                                    |                                                                                                    |                                                                                                    |                                                                                                    |                                                                                                    |                                                                             |                                                                                         |                                                       |                     |           |                       |
|                                                         |                                                                                                    |                                                                                                    |                                                                                                    |                                                                                                    |                                                                                                    |                                                                             |                                                                                         |                                                       |                     | ۵         | - 8                   |
| imail: correo electrónico y a                           | × G Gmail                                                                                                    |                                                                                                    | × 🔷 🔶 Pro                                                                                                    | ovision de Medicament                                                                                                    | tos X 🚺 (3) Whats                                                                                                    | Арр                                                                         | ×                                                                                       |                                                       |                     | 8         | - 0                   |
| imail: correo electrónico y a                           | a.donweb-hon                                                                                                    | neip.net:4                                                                                                    | × + Pro                                                                                                    | ovision de Medicament<br>es/SolicitudPro                                                                                                    | tos × 💽 (3) Whatsi<br>vision.aspx                                                                                      | Арр                                                                         | ×                                                                                       |                                                       |                     | 8         | ا ا ا ا               |
| imail: correo electrónico y a                           | a.donweb-hon                                                                                                    | neip.net:4                                                                                                    | X & Pro                                                                                                    | ovision de Medicament<br>es/SolicitudPro                                                                                                    | tos × 💽 (3) Whats<br>vision.aspx                                                                                       | App                                                                         | ×                                                                                       |                                                       | overania de Develo- | A         | – ।<br>२ २            |
| imal: correo electrónico y o                            | a.donweb-hon                                                                                                    | neip.net:4<br>orizaciones+                                                                                                    | X                                                                                                    | ovision de Medicament<br>es/SolicitudPro<br>ración -                                                                                                    | tos × 🕑 (3) Whatsi<br>vision.aspx                                                                                      | Арр                                                                         | ×                                                                                       | alir Inició como F                                    | armacia de Prueba   |           | <u>–</u> ।<br>२ १     |
| imeil: correo electrónico y e                           | a.donweb-hon<br>SIAF Aut                                                                                                    | neip.net:4<br>orizaciones +                                                                                                    | XV 🏶 Pro<br>1001/Solicitude<br>Cierres de Factu                                                                                                    | ovision de Medicament<br>es/SolicitudPiro<br>racion -                                                                                                    | tos × 💽 (3) Whats<br>vision.aspx                                                                                       | Арр                                                                         | × _                                                                                     | sair Inició como F                                    | armacia de Prueba   | <u></u>   | Q                     |
| imail: correo electrónico y (<br>C 🗅 auditori           | a.donweb-hon<br>SIAF Axt                                                                                                    | neip.net:4<br>orizaciones +<br>n de Mec                                                                                                    | V 🏶 Pro<br>1001/Solicitude<br>Cierres de Factu<br>dicamentos                                                                                                    | wision de Medicament<br>es/SolicitudPro<br>racion =                                                                                                    | tos x 💽 (3) whats<br>vision.aspx                                                                                       | Арр                                                                         | ×                                                                                       | air Inició como F                                     | armacia de Prueba   | <u> </u>  | <u>ि</u> वि<br>Q 1    |
| imali: correo electrónico y 🤌 C [ 👌 auditori            | a.donweb-hon<br>SIAF Aut<br>Provisio                                                                                                    | neip.net:4<br>orizaciones +<br>n de Mec                                                                                                    | A Pro     Contrast de Factur     Cierres de Factur                                                                                                    | vvision de Medicament<br>es/SolicitudPro<br>racion -                                                                                                    | tos x () (3) Whatsa                                                                                                    | App.                                                                        | ×                                                                                       | alir Inició como F                                    | armacia de Prueba   | <u>A</u>  | Q 1                   |
| imal: correo electrónico y .                            | SLAF Aut<br>Provisio                                                                                                    | neip.net:4<br>orizaciones -<br>n de Mec<br>orizacion                                                                                                    | ×                                                                                                    | ovision de Medicament<br>es/SolicitudPro<br>racion -<br>d. Autorizacion                                                                                        | tos × () (3) Whats<br>Vision.aspx                                                                                      | App<br>Violence Soli                                                        | X S                                                                                     | Salr Inició como F                                    | amacia de Prueba    | 8         | Q ş                   |
| imal: correo electrónico y<br><b>C</b> <u></u> auditori | a.donweb-hon<br>SIAF Aut<br>Provisio<br>Humero Aut<br>1382                                                                                                  | neip.net:4<br>orizaciones -<br>n de Mec<br>orizacion                                                                                                    | ×) + Pro<br>1001/Solicitude<br>Cierres de Factur<br>dicamentos<br>Co<br>9                                                                                                    | es/SolicitudPro<br>es/SolicitudPro<br>ación +<br>d. Autorizacion<br>47501                                                                                      | tos × () (3) Whatsa<br>vision.aspx                                                                                     | App<br>Validar Soli                                                         | × S                                                                                     | Sair Inició como P                                    | armacia de Prueba   | A         | <u></u> । व           |
| inal: coreo electrónico y                               | a.donweb-hon<br>SIAF Aut<br>Provisio<br>Humero Aut<br>1382                                                                                                  | neip.net:4<br>orizaciones -<br>n de Mec<br>orizacion                                                                                                    | × + Pro<br>1001/Solicitude<br>Cierres de Factu<br>dicamentos<br>Co<br>9                                                                                                    | vvision de Medicameni<br>25/SolicitudPro<br>ración +<br>d. Autorizacion<br>47501                                                                               | tos x () (3) Whats<br>vision.aspx                                                                                      | App<br>Validar Soli                                                         | X S                                                                                     | Sair Inició como F                                    | armacia de Prueba   | <u>(۵</u> | Q 7                   |
| imal: correo electrónico y                              | a.donweb-hon<br>SIAF Aut<br>Provisio<br>Numero Aut<br>1382                                                                                                  | neip.net:4<br>orizaciones -<br>n de Mec<br>orizacion<br>iado                                                                                                    | × Pro<br>1001/Solicitude<br>Clerres de Factur<br>dicamentos<br>co<br>9                                                                                                    | vision de Medicameni<br>25/SolicitudPro<br>26:001 -<br>4. Autorizacion<br>47:501                                                                               | tos x () (3) Whats<br>Vision.aspx                                                                                      | App<br>Veiider Sole                                                         | X S                                                                                     | filció como F                                         | armacia de Prueba   | (A)       | Q 7                   |
| imal: correo electrónico y                              | a.donweb-hon<br>SIAF Aut<br>Provisio<br>Numero Aut<br>1382                                                                                                  | neip.net:4<br>orrzeciones -<br>n de Mec<br>orrizacion<br>iado                                                                                                    | × V + Pro<br>i001/Solicitude<br>Cierres de Factur<br>dicamentos<br>Co<br>9                                                                                                    | vvision de Medicameni<br>25/SolicitudPro<br>25/SolicitudPro<br>26/OPT<br>4. Autorizacion<br>47501                                                              | tos × () (3) Whats<br>Vision.aspx                                                                                      | App<br>Validar Soli                                                         | × S                                                                                     | salr inició como P                                    | armacia de Prueba   | A         | <u>م</u> ک            |
| inal: coreo electrónico y                               | a.donweb-hon<br>SIAF Aut<br>Provisio<br>Numero Aut<br>1382<br>Humero Afil<br>271708655                                                                      | neip.net:4<br>orrzeciones -<br>n de Mec<br>orrizacion<br>iado                                                                                                    | A Pro     Cerres de Factu  dicamentos  ce  s                                                                                                    | exision de Medicament<br>es /SolicitudPro<br>racion -<br>d. Autorizacion<br>47501<br>Hombre<br>SERRA                                                           | tos X () (3) Whatsa<br>vision.aspx                                                                                     | App<br>Vaildar Soli                                                         | × S                                                                                     | Inició como P                                         | armacio de Pruebo   | <u>ک</u>  | <u>م</u> ک            |
| inal: correo electrónico y                              | a.donweb-hon<br>SIAF Aut<br>Provision<br>Humero Aut<br>1382<br>Humero Affi<br>271709635-<br>Estado de la                                                    | neip.net:4<br>orizaciones -<br>n de Mec<br>orizacion<br>iado<br>4204<br>Solicitud                                                                                                    | ×<br>Provide Facture Clerres de Facture dicamentos Co- 9                                                                                                    | vision de Medicameni<br>es/SolicitudPro<br>recion -<br>d. Autorizacion<br>47501<br>Nombre<br>SERRA                                                             | tos x () (3) Whats<br>Vision.aspx                                                                                      | App<br>Vaidar Solt                                                          | ×                                                                                       | sair Inició como P                                    | armacio de Prueba   |           | Q 1                   |
| imal: coreo electrónico y                               | C G mail<br>a.donweb-hon<br>SIAF Aut<br>Provisio<br>Humero Aut<br>1382<br>Humero Afii<br>271709335<br>Estado de la<br>AUTORIZAL                             | neip.net:4<br>orrzaciones -<br>n de Mec<br>orizacion<br>iado<br>4204<br>solicitud                                                                                                    | ×<br>Province of the province of the province o | vitsion de Medicament<br>es/SolicitudPro<br>ración -<br>d. Autorizacion<br>47501<br>Nombre<br>SERRA                                                            | tos X (3) Whats<br>Vision.aspx                                                                                         | App<br>Vaidar Soli                                                          | × s                                                                                     | tair Inició como F                                    | armacia de Prueba   |           | <b>Q</b> 7            |
| imal: correo electrónico y<br>⇒ C                       | A donweb-hon<br>SIAF Aut<br>Provisio<br>Humero Aut<br>1382<br>Humero Affi<br>271708637<br>Estado de la<br>AJTORZAL<br>Convenio                              | neip.net:4<br>orrzeciones -<br>n de Mecc<br>orrizacion<br>iado<br>4204<br>Solicitud                                                                                                    | Prove Prove Prove Prove Prove Prove Prove Prove Prove Prove Prove Prove Prove Prove Prevention Prevention       | n vision de Medicament<br>es/SolicitudPro<br>radion -<br>d. Autorizacion<br>47501<br>Nombre<br>SERRA                                                           | kos X () (3) Whatsa<br>vision.aspx<br>, Maria Eugenia<br>Tipo                                                          | App<br>Valder Split                                                         | × S                                                                                     | filsió como F                                         | armacia de Prueba   | æ         | <u></u> व<br>Q र      |
| inal: correo electrónico y<br>⇒ C                       | a.donweb-hon<br>SIAF Aut<br>Provisio<br>Humero Aut<br>1382<br>Humero Atil<br>271708555<br>Estado de la<br>AUTORIZA<br>Convenio<br>OSUTHORA                  | neip.net:4<br>orizaciones -<br>n de Mec<br>orizacion<br>iado<br>isolicitud<br>200                                                                                                    | Provide Force     Cerres de Factur      Cierres de Factur      Cerres de Factur      Cerres de Factur      Provide Factur      ProvideFactur      Provide Factur      Provide Factur        | Autorizacion<br>4. Autorizacion<br>4. Autorizacion<br>4. SERRA<br>n<br>mb 40%                                                                                  | tos x (s) (3) Whats<br>vision.aspx<br>, Marka Eugenia<br>Tipo                                                          | Vaidar Soli<br>de Cobertura                                                 | × S                                                                                     | Salır İnició como F                                   | armacio de Prueba   |           | <u></u> व<br>Q र      |
| imal: correo electrónico y                              | a.donweb-hon<br>SIAF Art<br>Provisio<br>Humero Art<br>1382<br>Humero Affi<br>271709635<br>Estado de la<br>AUTORIZAT<br>Convenio<br>OSUTHORA                 | neip.net:4<br>orrzaciones -<br>n de Mec<br>orizacion<br>iado<br>4204<br>solicitud                                                                                                    | × Province Province P  | vision de Medicament<br>es/SolicitudPro<br>reción -<br>d. Autorizacion<br>47501<br>Nombre<br>SERRA<br>n<br>n                                                   | tos x (3) Whats<br>Vision.aspx<br>, Maria Eugenia<br>Tipo                                                              | App<br>Vaidar Solo<br>de Cobertura<br>DAS                                   | × S                                                                                     | sair Inició como P                                    | armacia de Prueba   |           | <u></u> व             |
| inal: coreo electrónico y                               | Autorizado<br>Autorizado<br>Autorizado<br>Autorizado<br>Autorizado<br>Convenio<br>Osuthora                                                                  | neip.net:4<br>orizosiones -<br>n de Mec<br>orizacion<br>iado<br>4204<br>Solicitud                                                                                                    |                                                                                                    | vision de Medicament<br>es/SolicitudPro<br>ración =<br>d. Autorizacion<br>47501<br>Nombre<br>SERRA<br>n<br>nunb 40%                                            | x (3) Whats<br>vision.aspx<br>, MARIA EUGENIA<br>Tox                                                                   | Vaida: Soli<br>de Cobertura                                                 | × S                                                                                     | sair Inició como F                                    | armacia de Prueba   | æ         | <u></u> । व<br>२ २    |
| inal: correo electrónico y<br>⇒ C                       | a.donweb-hon<br>SIAF Aut<br>Provisio<br>Numero Aut<br>1382<br>Humero Atil<br>27170855<br>Estado de la<br>Autoreno<br>Convenio<br>OsutHorA                   | neip.net:4<br>orrzaciones -<br>n de Mec<br>orrizacion<br>iado<br>4204<br>Solicitud<br>20                                                                                                    | Province of the second second se       | avision de Medicament<br>es /SolicitudPro<br>racion -<br>d. Autorizacion<br>47501<br>Hombre<br>serRA<br>n<br>unb 40%                                           | tos x () (3) Whatsa<br>vision.aspx<br>, MARIA EUGENIA<br>Tipo<br>TOC                                                   | App<br>Validar Soli<br>de Cobertura<br>DAS                                  | × S<br>caud                                                                             | air Inició como F                                     | armacio de Prueba   |           | <u> </u>              |
| anal: correo electrónico y<br>⇒ C: ⊡ auditori           | a.donweb-hon<br>SIAF Aut<br>Provision<br>Humero Aut<br>1382<br>Humero Attl<br>271709535<br>Estado de la<br>AUTORIZAC<br>Convenio<br>OSUTHORA                | neip.net:4<br>orrzaciones -<br>n de Mec<br>orizacion<br>iado<br>4204<br>: Solicitud<br>300<br>                                                                                                    | Protection                                                                                                    | Autorizacion Autorizacion Nombre Recipion Nombre Numb 40%                                                                                                    | tos x () (3) Whats<br>Vision.aspx<br>, Maria Eugenia<br>Tipo<br>Tox                                                    | Vaidar Soli<br>Vaidar Soli<br>de Cobertura<br>Vaidar Soli<br>Cant.          | ×                                                                                       | sair Inició como F                                    | armacio de Prueba   |           | <u> </u>              |
| imat: correo electrónico y<br>⇒ ℃                       | Autoriweb-hon<br>SIAF Aut<br>Provisio<br>Humero Atit<br>1382<br>Humero Afit<br>271708635<br>Estado de la<br>AutoRIZAI<br>Convenio<br>OSUTHORA               | neip.net.4<br>orizaciones -<br>n de Mec<br>orizacion<br>iado<br>4204<br>Solicitud<br>Solicitud<br>Solicitud<br>Solicitud<br>Solicitud                                                                                                    | Provense of the second second se       | vision de Medicament<br>es/SolicitudPro<br>solor -<br>d. Autorizacion<br>47501<br>Nombre<br>SERRA<br>n<br>n<br>mb 40%                                          | X (3) Whats<br>vision.aspx<br>, MARIA EUGENIA<br>Top<br>Top                                                            | App Varidar Soft de Cobertura DAS                                           | x S                                                                                     | sair Inició como P                                    | armacia de Prueba   |           | Q 5                   |
| imal: correo electrónico y<br>⇒ C                       | a.donweb-hon<br>SIAF Aut<br>Provisio<br>Numero Aut<br>1382<br>Numero Atti<br>271708535<br>Estado de la<br>Autorazat<br>Convenio<br>OSUTHORA                 | neip.net:4<br>orrzaciones -<br>n de Mec<br>orrizacion<br>iado<br>4204<br>3506itud<br>DO                                                                                                    | Province of the second second se       | Autorizacion<br>d. Autorizacion<br>47501<br>Hombre<br>serRA<br>n<br>. PROPRANOLOL 04                                                                           | tos X () (3) Whats<br>vision.aspx<br>, MARIA EUGENIA<br>, MARIA EUGENIA<br>Tipo<br>TOC                                 | App Validar Soli<br>de Cobertura<br>DAS Cent.<br>1                          | X<br>S<br>S<br>S<br>S<br>S<br>S<br>S<br>S<br>S<br>S<br>S<br>S<br>S                      | air hició como P                                      | armacio de Prueba   |           | Q 2                   |
| inal: correo electrónico y<br>⇒ C:                      | a.donweb-hon<br>SIAF Aut<br>Provisio<br>Humero Aut<br>1382<br>Humero Atil<br>271708535<br>Estado de la<br>AUTORIZAC<br>Convenio<br>OSUTHORA                 | neip.net:4<br>ortzaciones -<br>orizacion<br>iado<br>4204<br>Solicitud<br>Do<br>Solicitud<br>350073<br>accors<br>2000394                                                                                                    |                                                                                                    | Autorizacion<br>d. Autorizacion<br>47501<br>Nombre<br>SERRA<br>n<br>n<br>- PROPRANDLOL 6A<br>IMETICONA - ROOAS                                                 | tos x () (3) Whats<br>Vision.aspx<br>, Marka Eugenia<br>, Marka Eugenia<br>Top<br>Top                                  | App Valdar Solo<br>de Cobertura<br>OAS Cant.<br>1                           | X IIIIIIIIIIIIIIIIIIIIIIIIIIIIIIIIIIII                                                  | Salir Inició Como P<br>Accion<br>PROVISTO<br>PROVISTO | armacia de Prueba   |           | <u> </u>              |
| imat: coreo electrónico y<br>⇒ C                        | Autoriweb-hon<br>SIAF Aut<br>Provisio<br>Humero Atit<br>1382<br>Humero Afit<br>271709835-<br>Estado de la<br>AutoRIZAI<br>Convenio<br>OSUTHORA<br>1<br>2    | neip.net:4<br>orizaciones -<br>n de Mec<br>orizacion<br>iado<br>4204<br>Solicitud<br>Solicitud<br>Solicitud<br>Solicitud<br>Solicitud<br>Solicitud<br>Solicitud<br>Solicitud<br>Solicitud<br>Solicitud<br>Solicitud                                                                                                    | Proprint Proprietation     Proprint Programmers     Programmers     Programmers     Proprint Programmers     Programmers                                                                                                    | vision de Medicament<br>es/SolicitudPro<br>solor =<br>d. Autorizacion<br>47501<br>Nombre<br>SERRA<br>n<br>n<br>mb 40%                                          | tos x () (3) Whatsa<br>vision.aspx<br>, MARIA EUGENIA<br>Tipo<br>Tot<br>NDOR 40 M9 COMP.X 50-                          | App Vaidar Colt<br>de Cobertura<br>DAS Cant.<br>1 1                         | x<br>citud<br>5<br>5<br>7<br>6<br>7<br>6<br>0<br>100<br>5<br>78,62                      | sair Itició como P<br>Accion<br>PROVISTO<br>PROVISTO  | armacia de Prueba   |           | <u>ا م</u>            |
| imal: correo electrónico y<br>⇒ C                       | a.donweb-hon<br>SIAF Aut<br>Provisio<br>Humero Atti<br>1382<br>Humero Atti<br>271709635<br>Estado de la<br>Autorizat<br>Convenio<br>OSUTHORA<br>I<br>1<br>2 | neip.net:4<br>orrzaciones -<br>n de Mec<br>orrzacion<br>iado<br>4204<br>35016itud<br>>>><br>Troquel<br>350573<br>9000394                                                                                                    | Province of the second second se       | vision de Medicameni<br>es/SolicitudPro<br>radion -<br>d. Autorizacion<br>47501<br>Nombre<br>SERRA<br>n                                                        | tos X () (3) Whats<br>vision.aspx<br>vision.aspx<br>, Marta Eugenia<br>, Marta Eugenia<br>Tipo<br>Toc<br>Toc           | App Validar Soli<br>de Cobertara<br>DAS Cent.<br>1<br>1<br>1                | X<br>S<br>S<br>S<br>S<br>S<br>S<br>S<br>S<br>S<br>S<br>S<br>S<br>S                      | air hició como P<br>Accion<br>PROVISTO<br>PROVISTO    | armacio de Prueba   |           | <u>।</u><br>व्        |
| anal: correo electrónico y<br>⇒ C: □ auditori           | a.donweb-hon<br>SIAF Art<br>Provisio<br>Numero Arti<br>1382<br>Humero Affil<br>27170855<br>Estado de la<br>Autornato<br>Convenio<br>OSUTHORA                | neip.net.4<br>ortzeciones -<br>orizacion<br>iado<br>4204<br>Solicitud<br>200<br>Solicitud<br>200<br>Solicitud<br>20 | Province of the second second se       | vision de Medicameni<br>es /SolicitudPro<br>solon -<br>d. Autorizacion<br>47501<br>Nombre<br>SERRA<br>n<br>n                                                   | tos x () (3) Whats<br>Vision.aspx<br>, Maria Eugenia<br>, Maria Eugenia<br>Tipo<br>Tot<br>Tot                          | App Valder Sol<br>Valder Sol<br>App Valder Sol<br>App Valder Sol            | X<br>EUU<br>X<br>K<br>K<br>Cob.<br>100<br>978,82                                        | Salar Inició como P<br>Accion<br>PROVISTO<br>PROVISTO | armacio de Prueba   |           | Q <sub>1</sub>        |
| imal: coreo electrónico y                               | Autoriweb-hon<br>SIAF Aut<br>Provisio<br>Humero Atti<br>1382<br>Humero Atti<br>271709535<br>Estado de la<br>AUTORIZAL<br>Convenio<br>OSUTHORIA<br>1<br>2    | neip.net.4 orizaciones - n de Mec orizacion iado 4204 Solicitud 00 Troquel 300573 0000394                                                                                                    | Province of the second second se       | wision de Medicament<br>es/SolicitudPro<br>solor -<br>d. Autorizacion<br>d. Autorizacion<br>Hombre<br>SERRA<br>n<br>n<br>- PROPRANOLOL 64<br>IMETICONA - ROSAS | tos x () (3) Whatsa<br>Vision.aspx<br>, MARIA EUGENIA<br>, MARIA EUGENIA<br>Top<br>Top<br>Top<br>Top<br>Top<br>Top     | App<br>Veider Solt<br>de Cobertura<br>DAS<br>Cent.<br>1<br>1<br>1           | X<br>citud<br>X<br>Cob.<br>Importe<br>Cob.<br>Importe<br>100<br>331,32<br>100<br>879,92 | air hició como F<br>Accion<br>PROVISTO<br>PROVISTO    | armacia de Prueba   |           | <u>କ</u> ୁର<br>କୁନ୍ତୁ |
| imal: correo electrónico y<br>⇒ C                       | Autonweb-hon<br>SIAF Aut<br>Provisio<br>Humero Atti<br>1382<br>Humero Atti<br>271706624<br>Convenio<br>OSUTHORA<br>I<br>1<br>2                              | neip.net:4<br>orrzaciones -<br>n de Meccorizacion<br>iado<br>4204<br>350licitud<br>200<br>4<br>350licitud<br>200<br>4<br>350licitud<br>200<br>4                                                                                                    |                                                                                                    | Autorizacion Autorizacion Artorizacion Artorizacion Artorizacion Artorizacion Artorizacion Artorizacion Nombre PROPRANOLOL GA IMETICONA - ROGAS Registrar Pro  | tos X () (3) Whatsa<br>Vision.aspx<br>, Marta EUGENIA<br>, Marta EUGENIA<br>Tipo<br>Tot<br>Tot<br>Tot<br>Tot<br>Vision | App Validar Soli<br>de Cobertara<br>DAS Cent.<br>1<br>1<br>1<br>1<br>Volver | X<br>S<br>S<br>S<br>S<br>S<br>S<br>S<br>S<br>S<br>S<br>S<br>S<br>S                      | air hició como F                                      | armacio de Pruebo   |           | <u> </u>              |

En este caso, la Farmacia recibe la autorización emitida por el sistema, ingresa NRO DE SOLICITUD, CODIGO DE AUTORIZACIÓN y FECHA DE TICKET (que coincide con fecha de dispensa) y el sistema le trae los medicamentos autorizados. Eventualmente la Farmacia podrá cambiar hasta 1 medicamento si por algún problema no le pudiera dispensar lo autorizado,

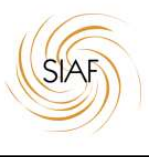

# CARGA DE RECETAS PARA AUTORIZACIÓN PROGRAMADA. Apropiación de Autorizaciones Programadas DISPONIBLES. - Nuevo -

#### Documentación :

- Rp (pedido) del médico.
- Documentación Clínica de Tratamiento. Esquema Terapeutico.
- Carnet OOSS
- Documento de Identidad
- Autorización de AUDITORIA. Se encuentra generada en Sistema Previamente.

#### I. <u>Carga en Delegación – Sede OOSS.</u>

#### **Opción en el Validador:**

- "Cargar Solicitud Farmacia"

| SIAF Auto                    | orizaciones <del>-</del>                                                                             | Prestaciones                   | Beneficia                   | rios <del>-</del> Repoi    | tes y TCG <del>-</del>       |                           |                        | s                      | alir In | nició como OSUTH | IGRA LA FALDA                |                          |
|------------------------------|----------------------------------------------------------------------------------------------------|--------------------------------|-----------------------------|----------------------------|------------------------------|---------------------------|------------------------|------------------------|---------|------------------|------------------------------|--------------------------|
| Ca<br>Co<br>Co<br>Mis<br>Tra | nga de Solicitud f<br>onsulta Solicitude:<br>onsulta Detallada<br>s Solicitudes<br>atamientos Progra | armacia<br>s<br>amados         |                             |                            |                              |                           |                        |                        |         |                  |                              |                          |
| AV<br>Les<br>Hun             | /ISO IMF<br>recordamo<br>mberto Prim                                                                 | PORTA<br>s que det<br>o 132 CP | NTE<br>en efectu<br>5000 CO | ar los cierre<br>RDOBA. De | es de factu<br>el día 1 al d | ración el t<br>día 10 del | iltimo día<br>mes sigu | hábil del n<br>liente. | nes y e | enviarlos a      |                              |                          |
| Vac                          | demecum                                                                                              | SIAF.                          |                             |                            |                              |                           |                        |                        |         |                  |                              |                          |
| © 2021 Desarro               | ollado por www.n                                                                                     | onsistemas.co                  | m.ar                        |                            |                              |                           |                        |                        |         |                  | Activar Wi<br>Ve a Configura | ndows<br>ación para acti |
|                              |                                                                                                    | 2                              |                             | 0                          | - 3                          | No. 1                     | 2                      | 🔹 ổ                    | \$      | Ð                | ^ @ <b>• i</b>               | t ESP < द                |

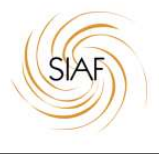

| Numero DNI                                  |          | A A A A A A A A A A A A A A A A A A A               |                    |
|---------------------------------------------|----------|-----------------------------------------------------|--------------------|
| 14089390                                    | Numero   |                                                     |                    |
| Numero                                      |          | Nombre                                              |                    |
| 2014089390100                               |          | MARTINEZ EUFRACIO NATA                              |                    |
| Convenio                                    |          | Estado                                              | Cobertura Especial |
| OSUTHGRA                                    |          | Con Cobertura                                       |                    |
|                                             | Tipo Bon | 0                                                   |                    |
| 22/09/2021<br>Matricula                     | Tipo Bon | o MIENTO PROGRAMADO Medico Prescriptor              |                    |
| 22/09/2021<br>Matricula<br>Entidad Efectora | Tipo Bon | o MIENTO PROGRAMADO Medico Prescriptor Razon Social | ~<br>~<br>Q        |

Indicar en TIPO DE BONO, la opción TRATAMIENTO PROGRAMADO y proceder a la carga del resto de los datos previsto para cualquier otro pedido común.

| Vad   | om.                  | Troquel                  |        | Denominac | ión     |       |                        |                                        | O,   |
|-------|----------------------|--------------------------|--------|-----------|---------|-------|------------------------|----------------------------------------|------|
| antic | lad 1                | Importe 0.00             | % Cobe | rtura 🗸   | A Pagar | •     |                        |                                        |      |
|       |                      |                          |        |           |         |       | Support and the second | 1.1.1.1.1.1.1.1.1.1.1.1.1.1.1.1.1.1.1. |      |
|       | Troquel              | Descripción              |        |           |         | Cant. | % Cob.                 | Importe                                |      |
|       |                      |                          |        |           |         |       |                        |                                        | 0,00 |
| chiv  | os a adjuntar:       |                          |        |           |         |       |                        |                                        |      |
| Sele  | ccionar archivo Ning | gún archivo seleccionado |        |           |         |       |                        |                                        |      |
| Sele  | ccionar archivo Ning | gún archivo seleccionado |        |           |         |       |                        |                                        |      |
|       |                      |                          |        |           |         |       |                        |                                        |      |

Cargar códigos GENÉRICOS previstos (999999 o 999998).

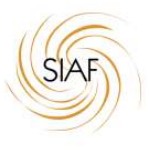

Adjuntar Pedido del Médico y Documentación Clínica respaldatoria que permita establecer la programación de las autorizaciones según ESQUEMA TERAPEUTICO subido al sistema.

Auditoría Médica procederá a realizar la PROGRAMACIÓN según documentación Clínica exhibida en el sistema.

#### II. PROVISIÓN de Solicitudes Programadas. Operación desde la Farmacia. DISPENSA.

#### Opción en el Validador:

- "Tratamientos Programados"

| Validar Receta                                                                                                    |             |
|----------------------------------------------------------------------------------------------------|-------------|
| Registro de Insumos y Otros Productos<br>Consulta Solicitudes<br>Consulta Detallada                                                                                   |             |
| Provision de Solicitudes<br>Carga Manual<br>Tratamientos Programados<br>Les recordamos que deben efectuar los cierres de facturación el último día hábil del mes y el | enviarlos a |
| Humberto Primo 132 CP 5000 CORDOBA. Del día 1 al día 10 del mes siguiente.                                                                                            |             |

Vademecum SIAF.

Activ

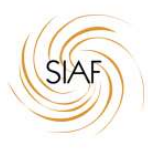

| SIAF   | Autorizaciones + | Prestaciones -   | Cierres de Facturacion + | Beneficiarios + | Reportes y TCG- | Salir         | Inició como Nueva Farmacia D |
|--------|------------------|------------------|--------------------------|-----------------|-----------------|---------------|------------------------------|
|        |                  |                  |                          |                 |                 |               |                              |
| Trata  | amientos Pro     | gramados         |                          |                 |                 |               |                              |
| Número | DNI              | Número de Afilia | do                       |                 |                 |               |                              |
| Numero | )                |                  | Nombre                   |                 |                 |               |                              |
| Conven | io               |                  | Estado                   |                 |                 | Cobertura Esp | pecial                       |
|        |                  |                  |                          |                 |                 |               |                              |
|        |                  |                  | Buscar Entregas Pendie   | intes           | Cancelar        |               |                              |
|        |                  |                  |                          |                 |                 |               |                              |
|        |                  |                  |                          |                 |                 |               |                              |
|        |                  |                  |                          |                 |                 |               |                              |
|        |                  |                  |                          |                 |                 |               |                              |

Ingresar Nro. Documento o Número del Afiliado.

Seleccionar la opción "Buscar Pendientes". Se mostrará una nómina con todos los pedidos programados identificando por color:

- VERDE: Habilitado para DISPENSA.
- ROJO: No Habilitado.

| 173040                                                                       | 50                                                                                                    |                                                                                   | Newber                                                                                                    |                                                                                                    |                                             |                                                                                                    |                   |   |   |
|------------------------------------------------------------------------------|----------------------------------------------------------------------------------------------------|-----------------------------------------------------------------------------------|----------------------------------------------------------------------------------------------------|----------------------------------------------------------------------------------------------------|---------------------------------------------|----------------------------------------------------------------------------------------------------|-------------------|---|---|
| 47384                                                                        | 156                                                                                                    |                                                                                   |                                                                                                    |                                                                                                    |                                             |                                                                                                    |                   |   |   |
| Convoni                                                                      |                                                                                                    |                                                                                   | Estado                                                                                                    |                                                                                                    | Cohortura Espaci                            | al                                                                                                    |                   |   |   |
| OSPE                                                                         | //C                                                                                                    |                                                                                   | Con Cobertura                                                                                                    |                                                                                                    | Cobertura Especi                            | aı                                                                                                    |                   |   |   |
| 0.00                                                                         | alo.                                                                                                    |                                                                                   | Concouchara                                                                                                    |                                                                                                    |                                             |                                                                                                    |                   |   |   |
|                                                                              |                                                                                                    |                                                                                   |                                                                                                    |                                                                                                    |                                             |                                                                                                    |                   |   |   |
|                                                                              |                                                                                                    |                                                                                   | Buscar Entregas Pendientes                                                                                                    | Cancelar                                                                                            |                                             |                                                                                                    |                   |   |   |
|                                                                              |                                                                                                    |                                                                                   |                                                                                                    |                                                                                                    |                                             |                                                                                                    |                   | 1 |   |
|                                                                              | المحدر مرز                                                                                                |                                                                                   |                                                                                                    |                                                                                                    |                                             |                                                                                                    |                   | - |   |
| Numero                                                                       | Entrega                                                                                                   | Codigo                                                                            | Descripción                                                                                                    |                                                                                                    | Cant.                                       | %                                                                                                    | Ultima            |   |   |
| Numero                                                                       | Entrega<br>Programada                                                                                     | Codigo                                                                            | Descripción                                                                                                    |                                                                                                    | Cant.                                       | %<br>Cob.                                                                                                    | Ultima<br>Entrega |   |   |
| Numero<br>175655                                                             | Entrega<br>Programada<br>11/10/2021                                                                       | Codigo<br>4029754                                                                 | Descripción<br>ENALAPRIL - ENATRAL 5 MG 5 MG COMP.X 60 - LE                                                                                                    | PETIT                                                                                               | Cant.                                       | %<br>Cob.<br>70                                                                                                    | Ultima<br>Entrega | Ą |   |
| Numero<br>175655<br>175656                                                   | Entrega<br>Programada<br>11/10/2021<br>08/11/2021                                                         | Codigo<br>4029754<br>4029754                                                      | Descripción<br>ENALAPRIL - ENATRAL 5 MG 5 MG COMPX 60 - LE<br>ENALAPRIL - ENATRAL 5 MG 5 MG COMPX 60 - LE                                                                                                    | PETIT                                                                                               | Cant.                                       | %<br>Cob.<br>70<br>70                                                                                                    | Ultima<br>Entrega | Ł | 5 |
| Numero<br>175655<br>175656<br>175658                                         | Entrega<br>Programada<br>11/10/2021<br>08/11/2021<br>11/10/2021                                           | Codigo<br>4029754<br>4029754<br>4458341                                           | Descripción<br>ENALAPRIL - ENATRAL 5 MG 5 MG COMPX 60 - LE<br>ENALAPRIL - ENATRAL 5 MG 5 MG COMPX 60 - LE<br>CARVEDILOL - ANTIBLOC 6 25 6.25 MG COMPX 30                                                                                                    | PETIT<br>PETIT                                                                                      | Cant. 1 1 2                                 | %<br>Cob.<br>70<br>70<br>70<br>70                                                                                                    | Ultima<br>Entrega | Ś |   |
| Numero<br>175655<br>175656<br>175658<br>175659                               | Entrega<br>Programada<br>11/10/2021<br>08/11/2021<br>11/10/2021<br>08/11/2021                             | Codigo<br>4029754<br>4029754<br>4458341<br>4458341                                | Descripción<br>ENALAPRIL - ENATRAL 5 MG 5 MG COMPX 60 - LE<br>ENALAPRIL - ENATRAL 5 MG 5 MG COMPX 60 - LE<br>CARVEDILOL - ANTIBLOC 6.25 6.25 MG COMPX 30<br>CARVEDILOL - ANTIBLOC 6.25 6.25 MG COMPX 30                                                                                                    | PETIT<br>PETIT<br>I- CRAVERI                                                                        | Cant. 1 1 2 2 2                             | <mark>% Соb.</mark><br>70<br>70<br>70<br>70<br>70                                                                                                    | Ultima<br>Entrega | Ś |   |
| Numero<br>175655<br>175656<br>175658<br>175659<br>175661                     | Entrega<br>Programada<br>11/10/2021<br>08/11/2021<br>11/10/2021<br>08/11/2021                             | Codigo<br>4029754<br>4029754<br>4458341<br>4458341<br>377985                      | Descripción<br>ENALAPRIL - ENATRAL 5 MG 5 MG COMP.X 60 - LE<br>ENALAPRIL - ENATRAL 5 MG 5 MG COMP.X 60 - LE<br>CARVEDILOL - ANTIBLOC 6 25 6 25 MG COMP.X 30<br>CARVEDILOL - ANTIBLOC 6 25 6 25 MG COMP.X 30<br>FUROSEMIDA - LASIX - 40 MG COMP.X 30 - SANOF                                                                                       | PETIT<br>PETIT<br>- CRAVERI<br>- CRAVERI<br>- CRAVERI                                               | Cant. 1 1 2 2 2 1 1 1 1 1 1 1 1 1 1 1 1 1 1 | хор.<br>70<br>70<br>70<br>70<br>70<br>70<br>70<br>70                                                                                                    | Ultima<br>Entrega |   |   |
| Numero<br>175655<br>175656<br>175658<br>175659<br>175661<br>175662           | Entrega<br>Programada<br>11/10/2021<br>08/11/2021<br>11/10/2021<br>08/11/2021<br>08/11/2021               | Codigo<br>4029754<br>4029754<br>4458341<br>4458341<br>377985<br>377985            | Descripción<br>ENALAPRIL - ENATRAL 5 MG 5 MG COMPX 60 - LE<br>ENALAPRIL - ENATRAL 5 MG 5 MG COMPX 60 - LE<br>CARVEDILOL - ANTIBLOC 6 25 6.25 MG COMPX 30<br>GARVEDILOL - ANTIBLOC 6 25 6.25 MG COMPX 30<br>FUROSEMIDA - LASIX - 40 MG COMPX 30 - SANOF<br>FUROSEMIDA - LASIX - 40 MG COMPX 30 - SANOF                                             | PETIT<br>PETIT<br>- CRAVERI<br>- CRAVERI<br>- CRAVERI<br>- AVENTIS                                  | Cant. 1 1 2 2 2 1 1 1 1 1 1 1 1 1 1 1 1 1 1 | %         Cob.           70         70           70         70           70         70           70         70           70         70           70         70                                                                                           | Uttima<br>Entrega | • |   |
| Numero<br>175655<br>175656<br>175658<br>175659<br>175661<br>175662           | Entrega<br>Programada<br>11/10/2021<br>08/11/2021<br>11/10/2021<br>08/11/2021<br>08/11/2021               | Codigo<br>4029754<br>4029754<br>4458341<br>4458341<br>377985<br>377985<br>1067173 | Descripción<br>ENALAPRIL - ENATRAL 5 MG 5 MG COMPX 60 - LE<br>ENALAPRIL - ENATRAL 5 MG 5 MG COMPX 60 - LE<br>CARVEDILOL - ANTIBLOC 6 25 6.25 MG COMPX 30<br>CARVEDILOL - ANTIBLOC 6 25 6.25 MG COMPX 30<br>FUROSEMIDA - LASIX - 40 MG COMPX 30 - SANOF<br>FUROSEMIDA - LASIX - 40 MG COMPX 30 - SANOF                                             | PETIT<br>PETIT<br>PETIT<br>CRAVERI<br>CRAVERI<br>CRAVENTIS<br>PX 30, PEIZER                         | Cant. 1 1 2 2 2 1 1 1 1 1 1 1 1 1 1 1 1 1 1 | %         Cob.           70         70           70         70           70         70           70         70           70         70           70         70           70         70           70         70           70         70                   | Uttima<br>Entrega |   |   |
| Numero<br>175655<br>175656<br>175658<br>175659<br>175661<br>175662<br>175664 | Entrega<br>Programada<br>11/10/2021<br>08/11/2021<br>11/10/2021<br>08/11/2021<br>08/11/2021<br>11/10/2021 | Codigo<br>4029754<br>4029754<br>4458341<br>4458341<br>377985<br>377985<br>1067173 | Descripción<br>ENALAPRIL - ENATRAL 5 MG 5 MG COMPX 60 - LE<br>ENALAPRIL - ENATRAL 5 MG 5 MG COMPX 60 - LE<br>CARVEDILOL - ANTIBLOC 6 25 6.25 MG COMPX 30<br>CARVEDILOL - ANTIBLOC 6 25 6.25 MG COMPX 30<br>FUROSEMIDA - LASIX - 40 MG COMPX 30 - SANOF<br>FUROSEMIDA - LASIX - 40 MG COMPX 30 - SANOF<br>ESPIRONOLACTONA - ALDACTONE A 25 MG COMP | PETIT<br>PETIT<br>- CRAVERI<br>- CRAVERI<br>- CRAVERI<br>- CRAVENTIS<br>- AVENTIS<br>PX 30 - PFIZER | Cant. 1 1 2 2 2 1 1 1 1 1 1 1 1 1 1 1 1 1 1 | %           70           70           70           70           70           70           70           70           70           70           70           70           70           70           70           70           70           70           70 | Uttima<br>Entrega |   |   |

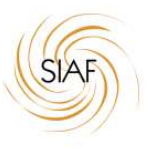

En los casos mostrados en color verde, hacer click en el ICONO señalado en la imagen a fin de ingresar en la opción PROVISION DE SOLICITUDES para registrar la DISPENSA.

**NOTA**: Resulta muy importante destacar que la fecha en que la farmacia realiza el procedimiento de PROVISION DE SOLICITUD desde la opción de Tratamientos Programados, el sistema **toma la fecha establecida en la provisión para calcular la PROXIMA HABILITACIÓN de DISPENSA**. Por lo tanto, si la farmacia no registra la fecha exacta en que entrega la medicación, puede generar un perjuicio al afiliado en la PRÒXIMA DISPENSA.

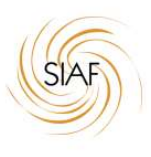

#### - Esquema de ANULACION de DISPENSA.

A fin de proceder a la correcta utilización del sistema en el proceso de ANULACIÓN de DISPENSA, se presenta a continuación, un esquema conceptual de utilización de la opción correcta de ANULACION según el origen del registro de la validación:

| ESQUEMA DE ANULACION - SIAF           |                                                                                                    |                  |                                          |                                |  |  |  |  |  |
|---------------------------------------|----------------------------------------------------------------------------------------------------|------------------|------------------------------------------|--------------------------------|--|--|--|--|--|
| Procedimiento desde donde VALIDA      | to desde donde VALIDA Descripción                                                                                                    |                  | ESTADO FINAL en la<br>que queda la orden | OPCION para VOLVER A<br>CARGAR |  |  |  |  |  |
| 1- Anulación de DISPENSA DIRECTA      | La orden a ANULAR fue cargada desde<br>AUDITAR RECETA. No existe<br>previamente en SISTEMA.                                                                                                    | Anular           | ANULADO                                  | Validar RECETA                 |  |  |  |  |  |
| 2- Anulación de PROVISON DE SOLICITUD | La orden a ANULAR fue autorizada en<br>sistema por AUDITORIA MEDICA SIAF.<br>Por lo que corresponde ANULAR SÒLO el<br>REGISTRO DE PROVISION.                                                                                                    | Anular Provision | AUTORIZADO                               | Provision de Solicitudes       |  |  |  |  |  |
| 3- Anulación de ORDEN PROGRAMADA      | La orden a ANULAR fue programada en<br>sistema por AUDITORIA MEDICA SIAF. Al<br>momento de registrar la dispensa, el<br>sistema la pasa a AUTORIZADO y a partir<br>de allí continua con <b>Procedimiento 2</b> .<br>Por lo que corresponde ANULAR SÒLO el<br>REGISTRO DE PROVISION. | Anular Provision | AUTORIZADO                               | Provision de Solicitudes       |  |  |  |  |  |

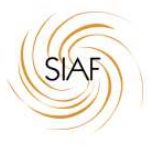

#### CIERRE DE FACTURACION MENSUAL.

El cierre de Facturación mensual, se realiza mediante dos opciones que presenta el Validador.

1- Opción "Generar Cierre de Facturación".

| Cierres de Facturacion +                            |                                                                                 | Salir Inició como Nueva Farma                                                                                 |
|-----------------------------------------------------|---------------------------------------------------------------------------------|----------------------------------------------------------------------------------------------------|
| Generar Cierre de Factura<br>Cierres de Facturacion | cion                                                                            |                                                                                                    |
| 4                                                   | Periodo de Facturacion                                                          |                                                                                                    |
| 5. <b></b>                                          | уууутт                                                                          |                                                                                                    |
|                                                     |                                                                                 |                                                                                                    |
| ; que no se hayan incluido en otro ci               | ierre hasta el último día del período.                                          |                                                                                                    |
| s que no se hayan incluído en otro ci               | ierre hasta el último día del período.                                          |                                                                                                    |
| 112                                                 | Cierres de Facturacion -<br>Generar Cierre de Factura<br>Cierres de Facturacion | Cierres de Facturacion -<br>Generar Cierre de Facturacion<br>Cierres de Facturacion<br>Periodo de Facturacion |

El proceso toma todas las recetas ingresadas al sistema bajo las distintas modalidades explicadas anteriormente que hayan sido registradas entre el 1 día de cada mes del período indicado y el último día de cada mes. Las agrupa según Porcentajes de cobertura de los productos dispensados y genera una carátula resumen con un número de EXPEDIENTE que identifica el LOTE DE recetas incluidas en el cierre.

Para excluir recetas, se debe ingresar por la opción siguiente "Cierre de Facturación" donde seleccionando el **Número de Expediente** generado para el cierre se pueden excluir recetas del lote seleccionado, dejándolas liberadas para ser incorporadas en cierres futuros. **NOTA**: se pueden generar cierres indefinidos para un mismo período.

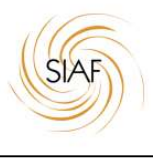

#### 2- Opción "Cierre de Facturación"

| SIAF Autorizaciones+ | Cierres de Fa               | acturacion -                |                  |            |                    | Salir | Inició como Nueva F | armac | ia Del Inc |
|----------------------|-----------------------------|-----------------------------|------------------|------------|--------------------|-------|---------------------|-------|------------|
| Consulta de Cier     | Generar Cie<br>Cierres de F | rre de Factur<br>acturacion | racion           |            |                    |       |                     |       |            |
| Convenio             |                             |                             | Periodo De       | sde        | Periodo Hasta      |       |                     |       |            |
| OSUTHGRA             | ٣                           |                             | 201907           |            | 201910             |       |                     |       |            |
| Efector/Farmacia     |                             | Razon So                    | cial             |            |                    |       |                     |       |            |
| 1000                 |                             | Nueva F                     | armacia Del Indi | 0          |                    |       |                     |       |            |
|                      |                             |                             |                  |            |                    |       |                     |       |            |
|                      |                             | T.                          | Buscar           |            |                    |       |                     |       |            |
| Convenio             |                             | Periodo                     | Fecha            | Expediente | Prestador/Farmacia |       |                     |       |            |
|                      |                             |                             |                  |            |                    |       | No. of              |       |            |

Desde esta opción se podrá consultar y gestionar el contenido de recetas de cada cierre; pudiendo excluir Recetas que no correspondan ser presentadas.

Las opciones disponibles son "Consulta detalle del Cierre", "Imprimir carátula" y Anular cierre generado. Esta última opción libera todas las recetas para ser incluidas en un futuro cierre del mismo período.

Nota: En ningún caso, se anulan recetas desde esta opción.

<sup>© 2019</sup> Desarrollado por www.nonsistemas.com.ar